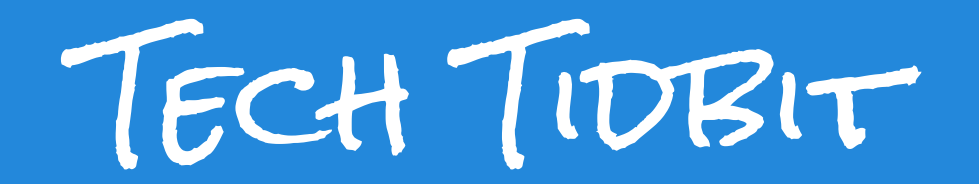

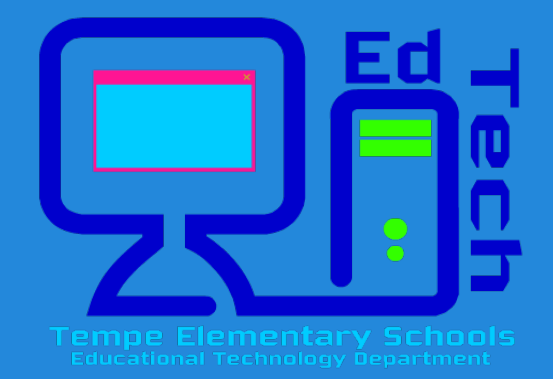

# User Guide How to set up and use ParentVUE on your smartphone

Now, you can conveniently access ParentVue on your smartphone to monitor your child's grades.

## Setting up the ParentVUE App

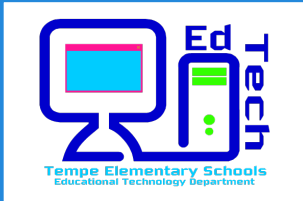

Note: To new parents that have not set up your ParentVUE account yet, you must set up your account first using a desktop computer. Parents with existing accounts can proceed with the App.

> 1. Go to your App store in iTunes (Apple) or Play Store (Android). Once in your store, type ParentVUE in your search box.This is a free App.Tap Free and Install.

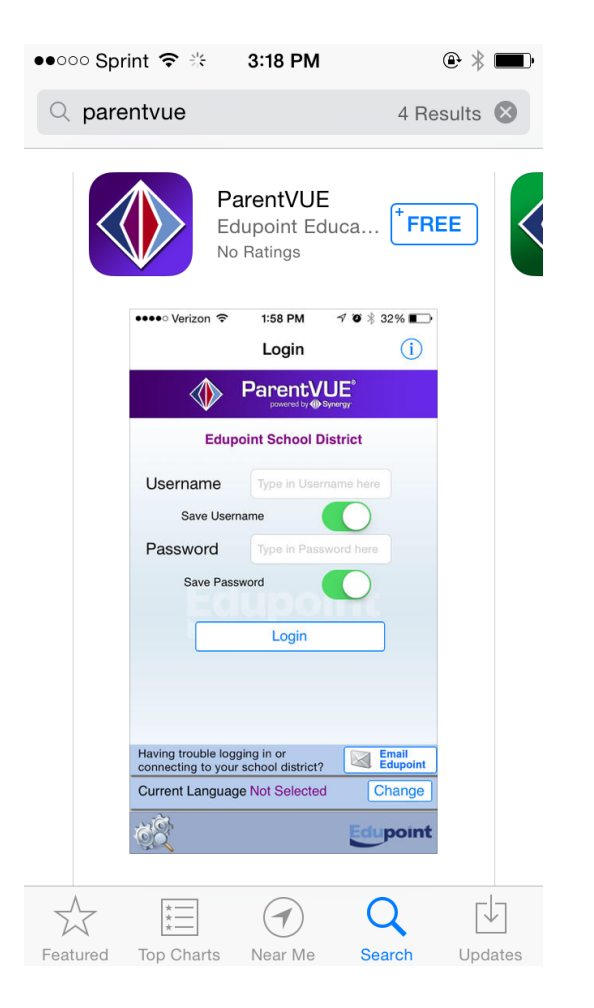

## Setting up the ParentVUE App

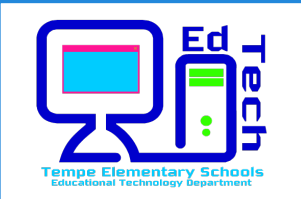

2. Once the App is installed, with your finger, swipe to the left to set up the server.

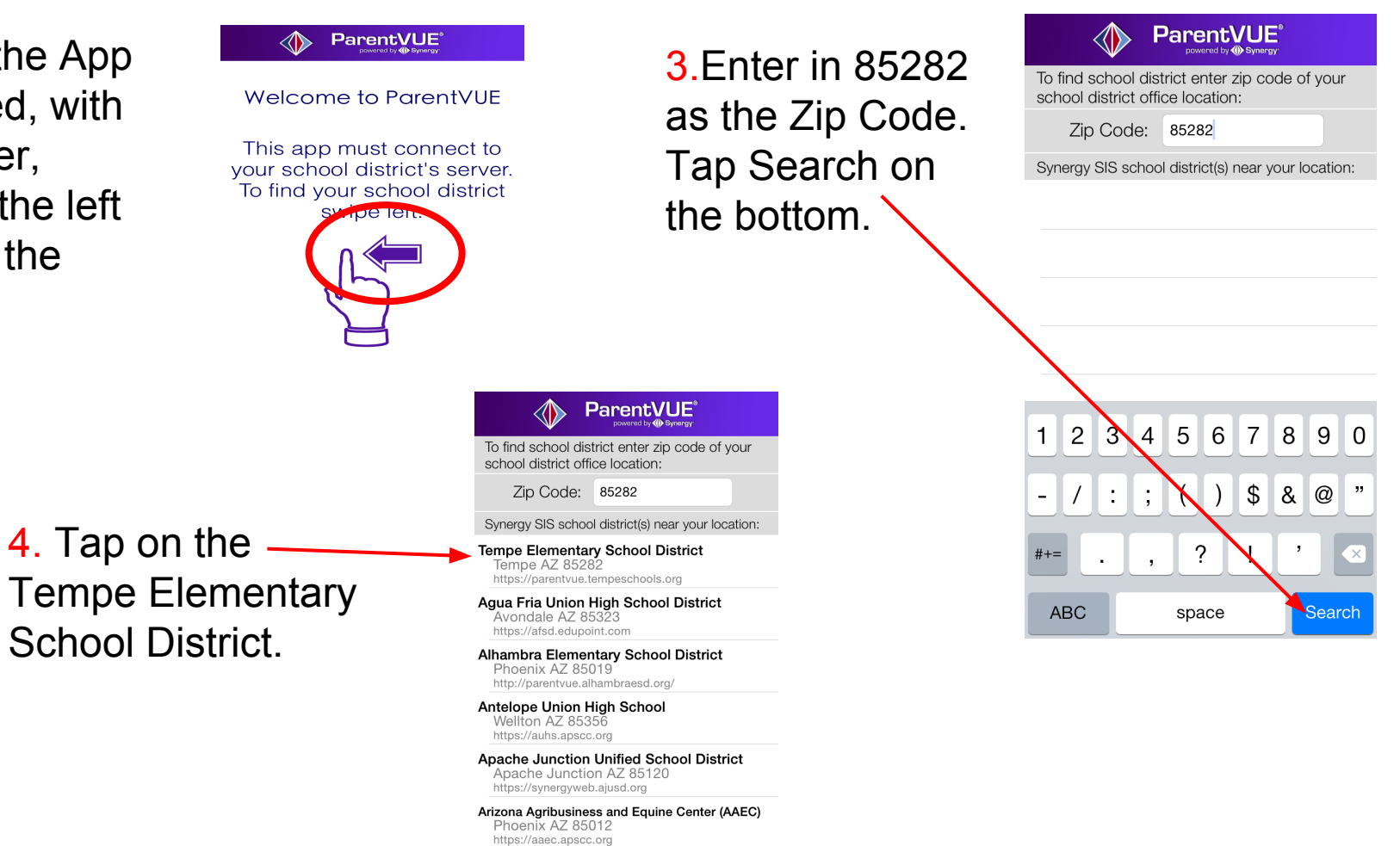

Location services are disabled. Having trouble in finding your school district? Email Edupoint Enter Manually

#### Tech TIDBIT Setting up the ParentVUE App

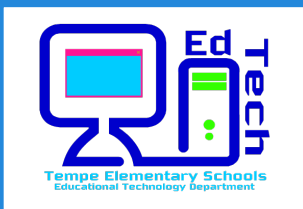

5. Type in your User ID here and Password. Tap Login

Note: You may save both Username and Password by tapping the Save button.

Note: You can change the Current Language here, and then just tap Change.

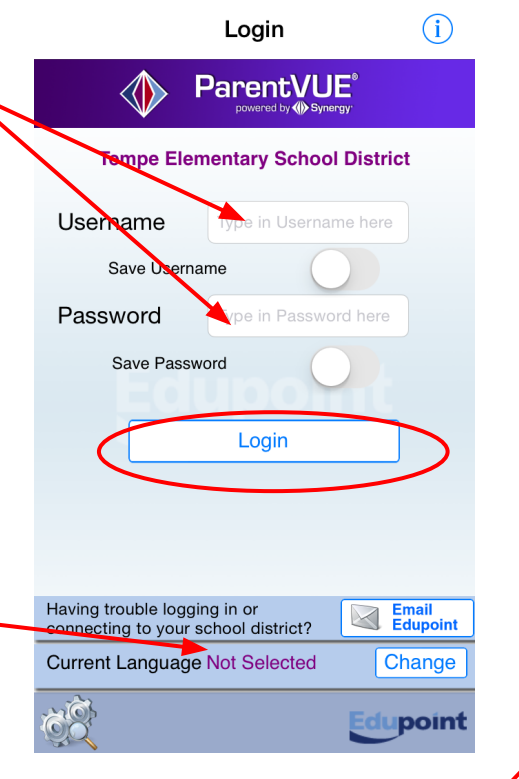

3:23 PM

●●○○○ Sprint 중

6. Once logged in, your child's profile will appear with a picture and name.

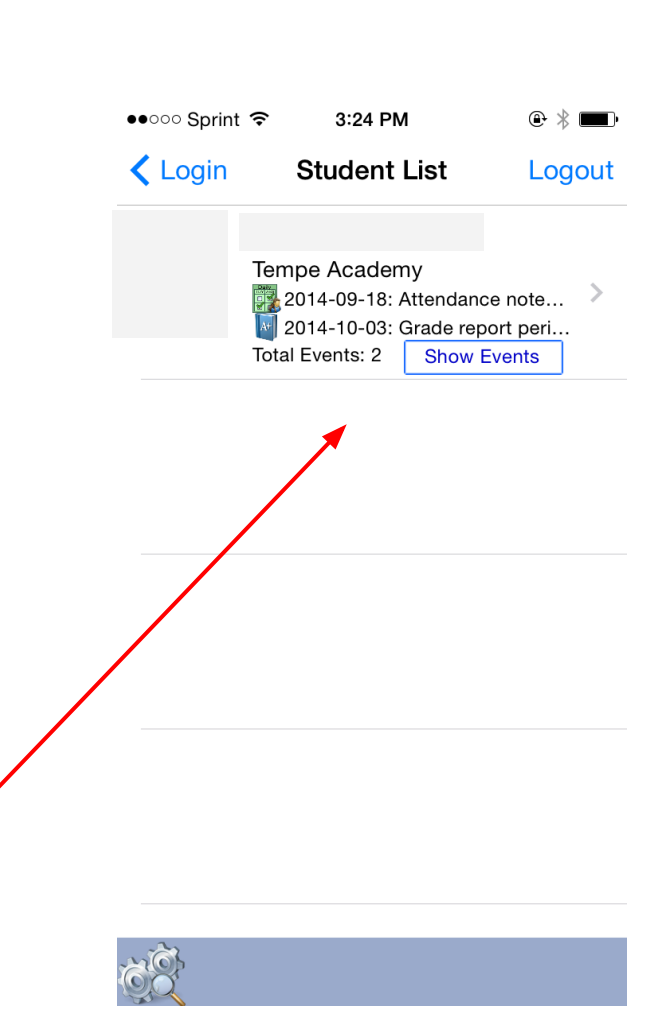

## Setting up the ParentVUE App

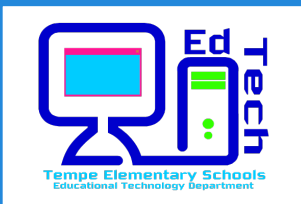

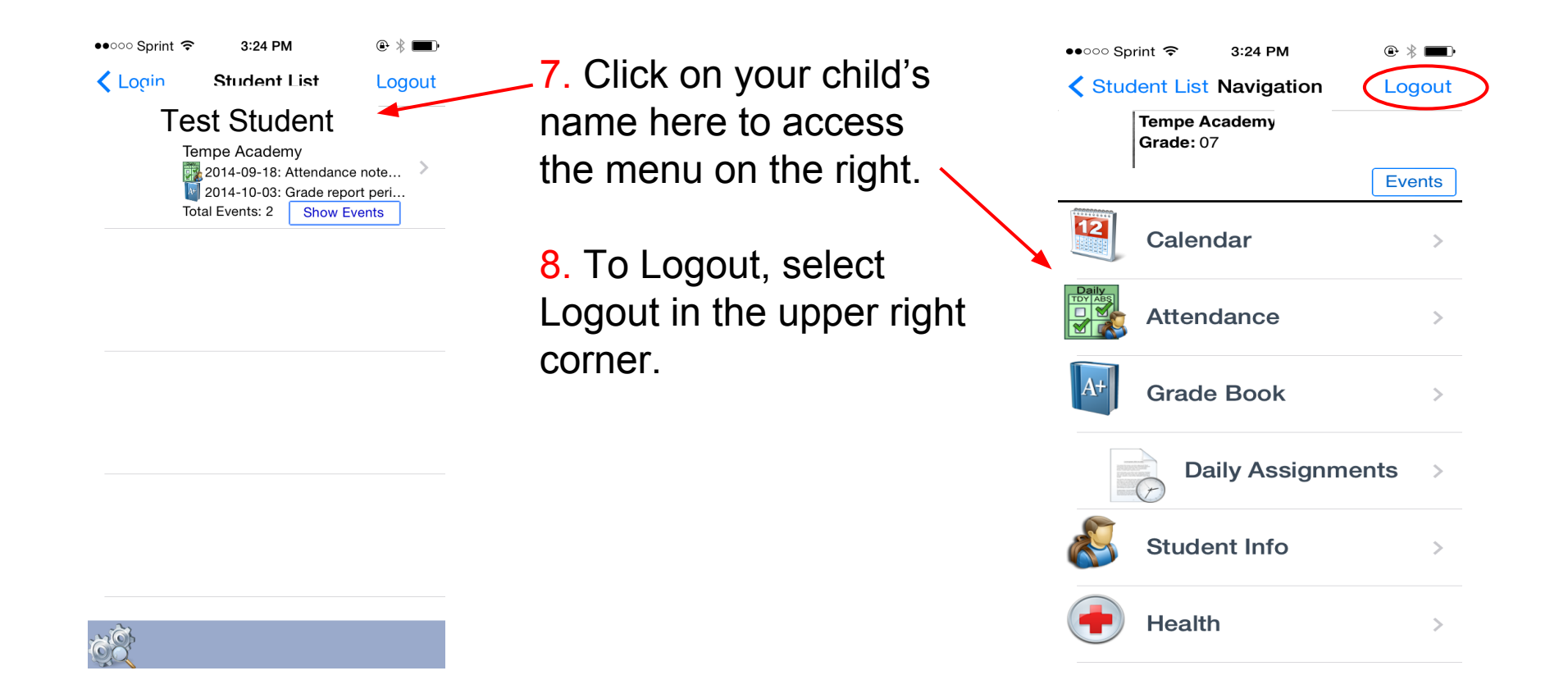

## Setting up the ParentVUE App

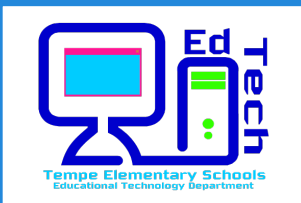

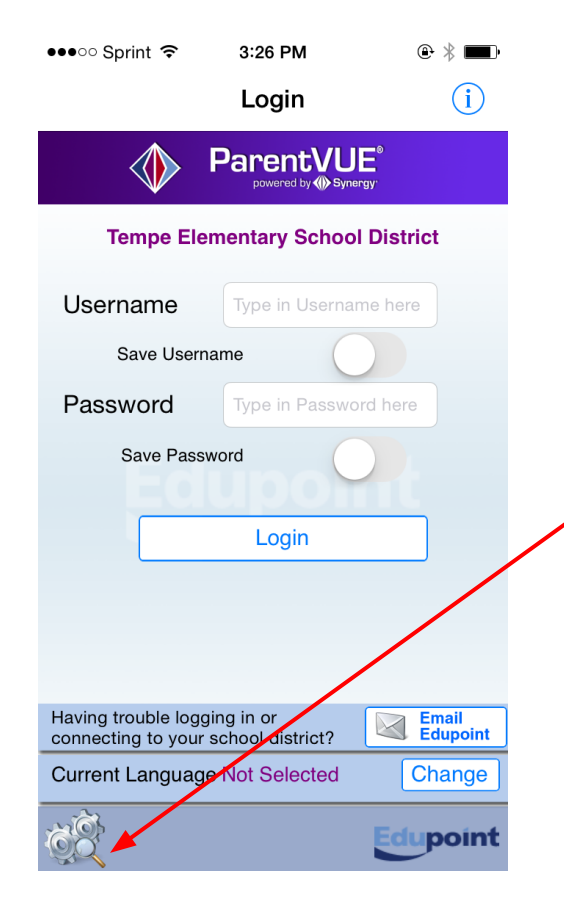

Parents that have children in multiple districts (Tempe Elementary and Tempe Union) can access both ParentVUE accounts on one login.

1. At the Login screen, tap on the gear wheel on the bottom left corner.

2. Click here to add another district. Scroll through the listings and tap on the district and it will add it to the list. Tap Done.

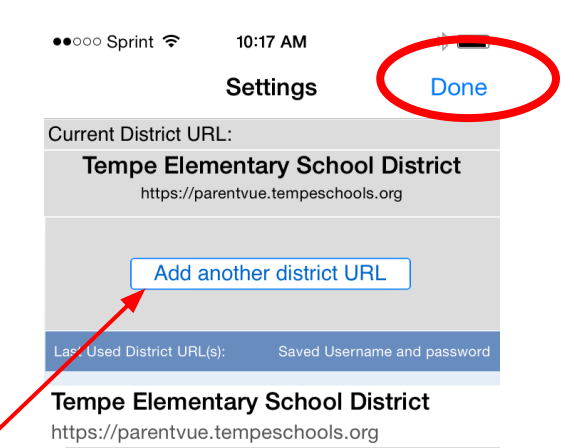

Tempe Union High School District

http://parentvue.tuhsd.k12.az.us

ParentVUE allows you to save multiple district URLs. If you save username and password, ParentVUE will connect multiple districts at the same time. Use right to left swipe on row to delete.

Edupoint

## Tech TIDBIT ParentVue App

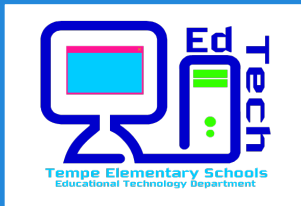

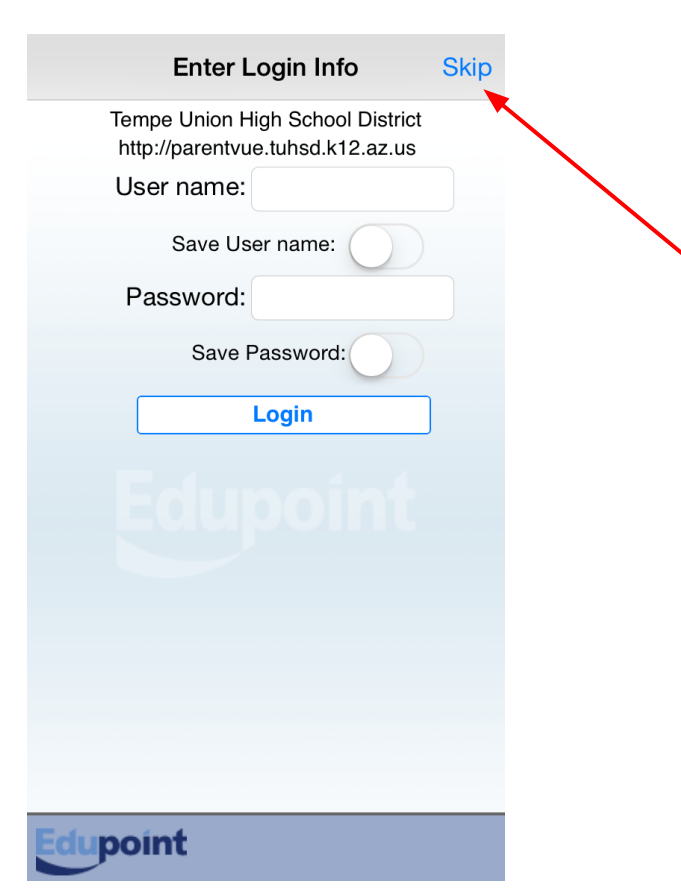

**3**. Once you've logged into your first district, you will be prompted to log into the second district. If you wish to remain in the first district, tap Skip.

Now you should be ready to use the App for both districts.